FORTUM/VTT

# Apros 6 Demo download and installation

24.1.2018 Apros 6.07.34 SR1

# **Copyright and Disclaimer Page**

Apros, Apros Combustion, Apros Nuclear, and Testing Station are trademarks of VTT Technical Research Centre of Finland (VTT) and Fortum Power and Heat Oy (Fortum) registered in EU.

All information and materials provided by VTT or Fortum related to this material are provided "as is" and no perpetual warranties whether express or implied are provided.

The copyright of the training materials remains by VTT and Fortum.

# Contents

| Copyri | ght and Disclaimer Page                        | . 1 |
|--------|------------------------------------------------|-----|
| Conter | nts                                            | . 2 |
| 1.     | Installation and start of Apros                | . 3 |
| 2.     | Create Simulationstore account                 | . 3 |
| 3.     | Request and Create Demo License                | .4  |
| 4.     | Download and Install LicenseManagementSetup    | . 5 |
| 5.     | Add device and assign demo license to it       | . 5 |
| 6.     | Download license file and installation package | .6  |
| 7.     | Install License keys                           | .6  |
| 8.     | Install Apros                                  | .7  |
| 9.     | Start Apros and check tutorial                 | 10  |

### 1. Installation and start of Apros

This download and installation consist of following tasks:

- Create Simulationstore account (SimulationStore)
- Request and Create Demo license (SimulationStore)
- Download and Install LicenseManagementSetup (Local machine)
- Add device and assign demo license to it (SimulationStore)
- Download license file and installation package (Simulationstore)
- Install license keys (License Manager)
- Install Apros (Local machine)
- Start Apros and check tutorial (Local machine)

Example figures are taken from Apros 6.06.34.10 Demo 64 bit installation using Windows 7 64 bit Operating system. They are applicable to demo version 6.07.34.08.

#### 2. Create Simulationstore account

- 1. Follow link <u>https://www.simulationstore.com/</u>
- 2. Choose "LOG IN" from the top right corner of the page
- 3. This opens a page that has a link "CREATE NEW ACCOUNT" in the middle. Click that and fill up push "Create new account" button

| sername *                                                                                                    |                                                                                                    |                                                                                                    |  |
|----------------------------------------------------------------------------------------------------|----------------------------------------------------------------------------------------------------|----------------------------------------------------------------------------------------------------|--|
| apros.support                                                                                                    |                                                                                                    |                                                                                                    |  |
| mail address *                                                                                                    |                                                                                                    |                                                                                                    |  |
| Apros.Support@vt                                                                                                    | t.fi                                                                                                    |                                                                                                    |  |
| Address                                                                                                    |                                                                                                    |                                                                                                    |  |
| Country *                                                                                                    |                                                                                                    |                                                                                                    |  |
| Finland                                                                                                    |                                                                                                    |                                                                                                    |  |
| First name *                                                                                                    |                                                                                                    | Last name *                                                                                                    |  |
| Apros                                                                                                    |                                                                                                    | Support                                                                                                    |  |
| Company                                                                                                    |                                                                                                    |                                                                                                    |  |
|                                                                                                    |                                                                                                    |                                                                                                    |  |
| Address 1 *                                                                                                    |                                                                                                    |                                                                                                    |  |
| Vuorimiehentie                                                                                                    | 3                                                                                                    |                                                                                                    |  |
|                                                                                                    |                                                                                                    |                                                                                                    |  |
| Postal code *                                                                                                    | City *                                                                                                    |                                                                                                    |  |
| Postal code *                                                                                                    | City *                                                                                                    |                                                                                                    |  |
| Postal code * 02044                                                                                                    | City *                                                                                                    |                                                                                                    |  |
| Postal code * 02044                                                                                                    | City *                                                                                                    |                                                                                                    |  |
| Postal code * 02044 Terms and Con                                                                                                    | City *                                                                                                    |                                                                                                    |  |
| Postal code *<br>02044<br>Terms and Con<br>I hereby accept th<br>shall be processes<br>marketing the pro<br>is used can be fou                                                                                                    | City *<br>VTT<br>ditions of Use<br>hat certain personal dat<br>d and used by VTT only<br>doucts of VTT at the Sim<br>and in the description of                        | a shall be collected, processed and stored by VTT in o<br>for the purposes of maintaining the software downi<br>ulationStore. Additional information regarding perso<br>f the file. |  |
| Postal code *<br>02044<br>Terms and Con<br>I hereby accept th<br>shall be processes<br>marketing the pro<br>is used can be fou<br>Accept Terms                                                                                                    | City *<br>VTT<br>ditions of Use<br>at certain personal dat<br>d and used by VTT only<br>ducts of VTT at the Sin<br>und in the description of<br>& Conditions of Use * | a shall be collected, processed and stored by VTT in<br>for the purposes of maintaining the software downl<br>ulationStore. Additional information regarding perso<br>if the file.  |  |
| Postal code *<br>02044<br>Terms and Con<br>Thereby accept th<br>shall be processes<br>marketing the pro-<br>is used can be for<br>Ø Accept Terms<br>↓ C S H                                                                                                    | City *                                                                                                    | a shall be collected, processed and stored by VTT in<br>for the purposes of maintaining the software downl<br>sulationStore. Additional information regarding perso<br>f the file.  |  |
| Postal code *<br>02044<br>Terms and Con<br>I hereby accept th<br>shall be processe<br>marketing the pro<br>is used can be for<br>Ø Accept Terms<br>Accept Terms<br>Accept Sch<br>Accept Sch<br>Acce | City *                                                                                                    | a shall be collected, processed and stored by VTT in<br>for the purposes of maintaining the software downin<br>sulationStore. Additional information regarding perso<br>( the flie. |  |

- Inactive account is created. It has to be activated. By default new accounts are checked and accepted couple of times/week. If you want to get forward faster please send email to <u>Apros.Support@vtt.fi</u>
- 5. After the account has been activated you'll get an email and you can sign in to Simulation store. Email contains instructions and a link that you should follow to finalize your account creation e.g. it asks you to set your password.
- 6. After logging in the simulation store will look like this:

| HOME PRODUCTS SERVICES ADD          | O-ONS MODELS F                      | ORUMS LICENSES | CONTAC             | T US MY ACCOUNT LOG OUT |
|-------------------------------------|-------------------------------------|----------------|--------------------|-------------------------|
| Home / Licenses                     |                                     |                |                    |                         |
| $\exists$                           |                                     |                |                    |                         |
| Licenses                            |                                     |                |                    |                         |
| OWN LICENSES DEMOS                  |                                     |                |                    |                         |
| Messages                            |                                     |                |                    |                         |
| Available licenses                  |                                     |                |                    |                         |
| Name                                | Group                               | Seats          | Date     A Expires | Actions                 |
| There are no licenses yet.          |                                     |                |                    |                         |
| Assigned licenses                   |                                     |                |                    |                         |
| Device                              | :t                                  | License        | Date               | Actions                 |
| There are no assigned licenses yet. | There are no assigned licenses yet. |                |                    |                         |
| Devices                             |                                     |                |                    |                         |
| Name                                | Machine ID                          |                | Actions            |                         |
|                                     |                                     |                |                    |                         |
|                                     |                                     |                |                    |                         |

### 3. Request and Create Demo License

- 1. Click DEMOS link in the middle.
- 2. From "Apros Demo" line Choose "Request demo license". This opens up a dialog where you can write e.g. why you want to try out Apros. Click "Request license" button.
- 3. This sends an email to Apros Support address. Wait until the request has been accepted. You'll get an email after your request has been accepted.
- 4. Log in to your account to see this:

| icenses               | afo             |            |       | (          |                        |                       |
|-----------------------|-----------------|------------|-------|------------|------------------------|-----------------------|
|                       | DEMOS           |            |       |            |                        |                       |
| Available licenses    |                 |            |       |            |                        |                       |
| Name                  | Product         | Group      | Seats | Date       | Expires                | Actions               |
| Apros Demo Demo       | Apros           |            | 0/1   | Wed, 2017- | 02-08 17:47 Thu, 2018- | 02-08 17:47 Actions - |
| Assigned licenses     |                 |            |       |            |                        |                       |
| Device                | Product         |            | ¢ L   | icense     | Date                   | Actions               |
| There are no assigned | l licenses yet. |            |       |            |                        |                       |
| Devices               |                 |            |       |            |                        |                       |
| Name                  | •               | Machine II | D     |            | • Actio                | ons                   |
| Add Device            |                 |            |       |            |                        |                       |
|                       |                 |            |       |            |                        |                       |

### 4. Download and Install LicenseManagementSetup

- 1. Click "Actions->Files" and download LicenseManagementSetup.exe
- 2. Execute LicenseManagementSetup.exe
- 3. Setup creates VTT Folder under Start Programs menu where you'll find submenu License Manager and shortcut License Key Manager. Start that program
- 4. Open about box of the program and copy the machine ID visible there to clipboard e.g.

| oout licenseManager                                                                                                    |    |
|----------------------------------------------------------------------------------------------------|----|
| License key manager                                                                                                    | ОК |
| Copyright (C) 2004                                                                                                    |    |
| Machine id is <mark>1280066884-923795522-3233175936</mark> .<br>Internet address is 130.188.198.66.<br>First free port number starting from 8889 is 0.<br>UI version 1.2.2013.1114. |    |

### 5. Add device and assign demo license to it

- 1. Go back to Simulation Store and choose "Add device"
- 2. Give name to your machine and paste the copied Machine ID there Add device

| Apros Support desktop           |     |
|---------------------------------|-----|
| Machine ID *                    |     |
| 1280066884-923795522-3233175936 | ×   |
| Machine ID of the devi          | ice |

 $\times$ 

Apros 6 Demo download installation Contents 3. From the end of the "Apros Demo" line choose "Actions -> Assign License"

| VIEW | HELP         | FILES      | CONTACT APPLICATION SUPPORT     |   |
|------|--------------|------------|---------------------------------|---|
| l    | Name         |            | Machine ID                      | ¢ |
| •    | Apros Suppor | rt desktop | 1280066884-923795522-3233175936 |   |

4. Choose the device you just added and click "Assign license"

#### 6. Download license file and installation package

- 1. To download demo license choose "Get License File" from the line containing info about your device.
- 2. Save the license file. It will be installed using License Manager Program as described in the next chapter.
- 3. To download installation package choose "Actions Files" from the line containing available licenses.

| OWN LICENSES       | DEMOS   |           |       |                      |                         |           |
|--------------------|---------|-----------|-------|----------------------|-------------------------|-----------|
| Messages           |         |           |       |                      |                         |           |
| Available licenses |         |           |       |                      |                         |           |
| Name               | Product | Group     | Seats | Date                 | Expires                 | Actions   |
| Apros Demo Demo    | Apros   |           | 1/1   | Wed, 2017-02-08 17:4 | 7 Thu, 2018-02-08 17:47 | Actions - |
|                    |         |           |       |                      |                         | 👁 View    |
| Assigned licenses  |         |           |       |                      |                         | Help      |
| Device             | Product | e License |       | t Date               | Actions                 | Files     |

4. Download Apros Demo installation package 'Apros 6.07.xx.yy Demo 64 setup.exe'

## 7. Install License keys

- 1. Start License manager by running the License Key Manager. Start-Programs menu and browse to VTT License Manager License Key Manager
- 2. Open Edit menu and choose Load

| C:\ProgramData   |      | License license 001.vttLicense - licen: | seivianager          |
|------------------|------|-----------------------------------------|----------------------|
| File Edit View   | Help |                                         |                      |
| Appl Add         | 1    | Machine Id                              | Expiration Date      |
| Apro Load        |      | 3002813766-300061942-1713644449         | Dec 31 12:09:24 2030 |
| Apro             |      | 3002813766-300061942-1713644449         | Dec 31 12:09:24 2030 |
| AprosContainm    | 604  | 3002813766-300061942-1713644449         | Dec 31 12:09:24 2030 |
| AprosNuclearC    | 604  | 3002813766-300061942-1713644449         | Dec 31 12:09:24 2030 |
| AprosPaper       | 604  | 3002813766-300061942-1713644449         | Dec 31 12:09:24 2030 |
| AprosReactor     | 604  | 3002813766-300061942-1713644449         | Dec 31 12:09:24 2030 |
| AprosSA/VVER     | 101  | 3002813766-300061942-1713644449         | Dec 31 12:09:24 2030 |
| Apwg             | 401  | 3002813766-300061942-1713644449         | Dec 31 12:09:24 2030 |
| FuelCell         | 101  | 3002813766-300061942-1713644449         | Dec 31 12:09:24 2030 |
| Picasso          | 307  | 3002813766-300061942-1713644449         | Dec 31 12:09:24 2030 |
| TestingStation   | 101  | 3002813766-300061942-1713644449         | Jul 20 13:09:24 2030 |
| VTTLicenseServer | 101  | 3002813766-300061942-1713644449         | Dec 31 12:09:24 2030 |
| X-Connector      | 204  | 3002813766-300061942-1713644449         | Dec 31 12:09:24 2030 |

- 3. Browse Apros 6 license file (.vttlf) from your computer
- 4. Click Open
- 5. License information will be presented in License Manager

Now the license is activated and you are ready to start Apros 6 installation.

#### 8. Install Apros

- 1. Start installing by running 'Apros 6.07.xx.yy Demo 64 setup.exe', you need administrator rights to do it
- 2. Windows will warn about installation of new program. Accept the installation.
- 3. Follow Install wizard's steps according to following pictures

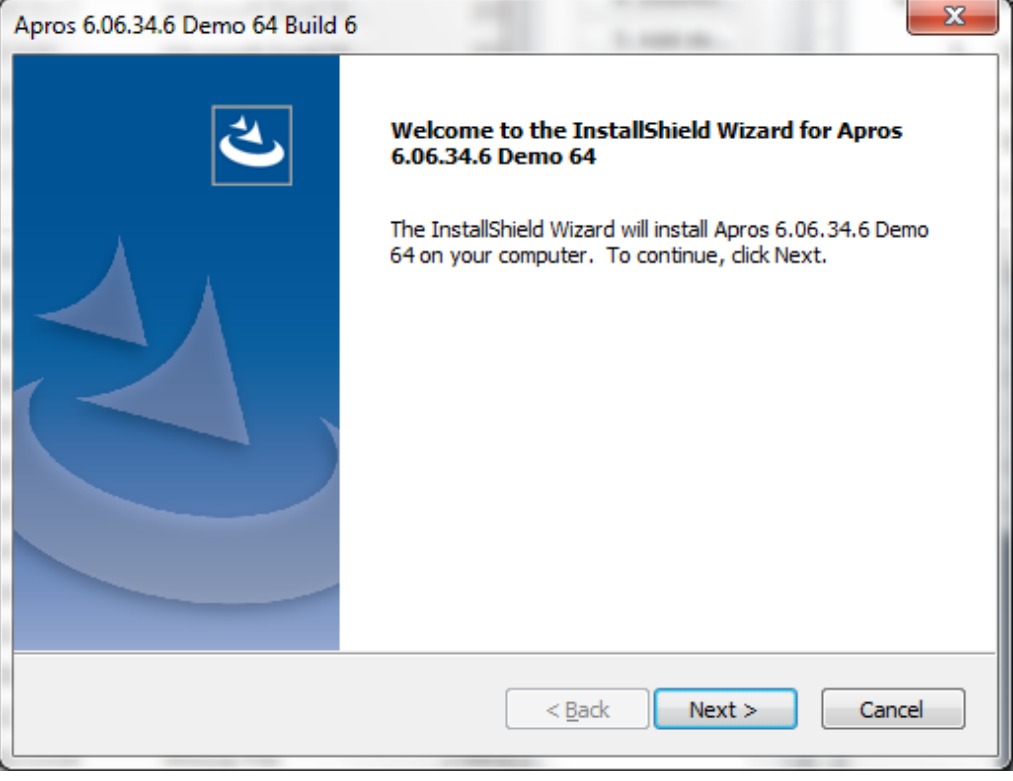

4. Click next

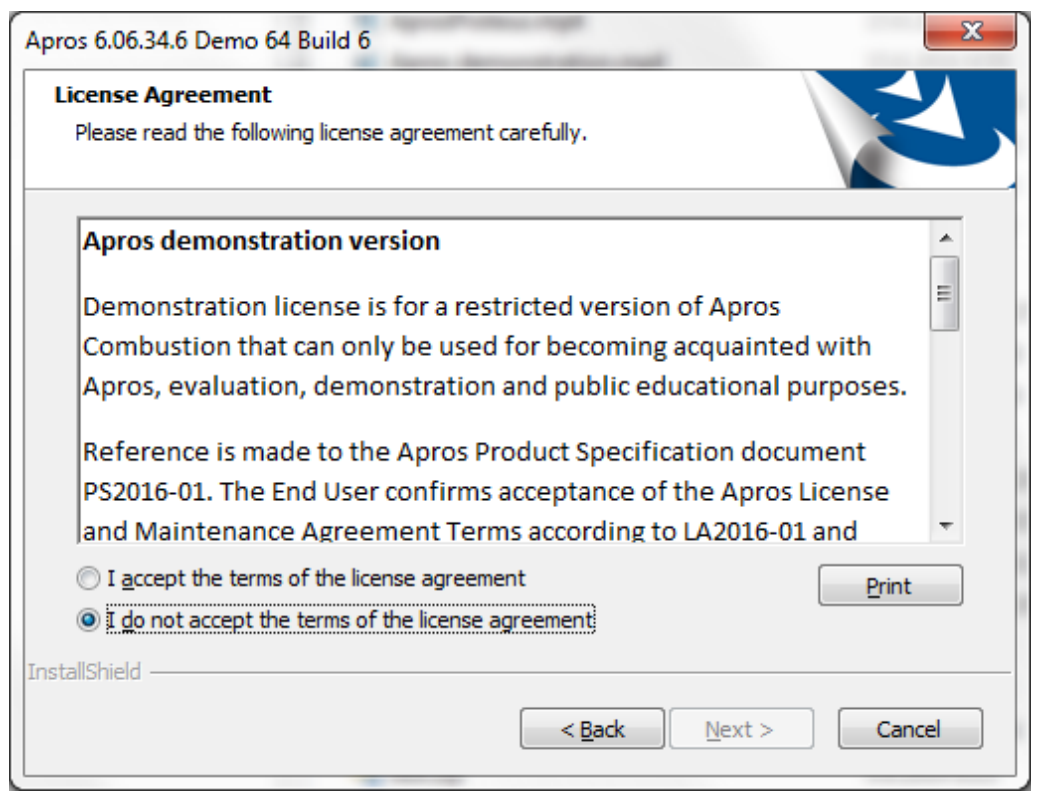

- 5. Read the description and assuming you accept the terms specified choose "I accept..." and click Next
- 6. The installation settings are presented in the dialog

| Setup Status                                                   | Y      |
|----------------------------------------------------------------|--------|
| The InstallShield Wizard is installing Apros 6.06.34.6 Demo 64 |        |
| Copying new files                                              |        |
|                                                                |        |
| stallShield                                                    | Cancel |

**NOTE!** Apros 6 workspace is created to C:\Apros\Apros 6.07.xx.yy Demo 64\workspace. Be sure that you have writing permission to this location.

#### 7. Click Next

8. The installation progress is presented in a dialog

|   | Apros 6.06.09.17 Combustion 64 Build 17                               | Γ |
|---|-----------------------------------------------------------------------|---|
|   | Setup Status                                                          |   |
|   | The InstallShield Wizard is installing Apros 6.06.09.17 Combustion 64 |   |
| 1 |                                                                       |   |
|   |                                                                       |   |
|   | Copying new files                                                     |   |
|   |                                                                       |   |
|   | InstallShield                                                         |   |
|   | Cancel                                                                |   |

9. After installation is completed, Finish installation by clicking Finish

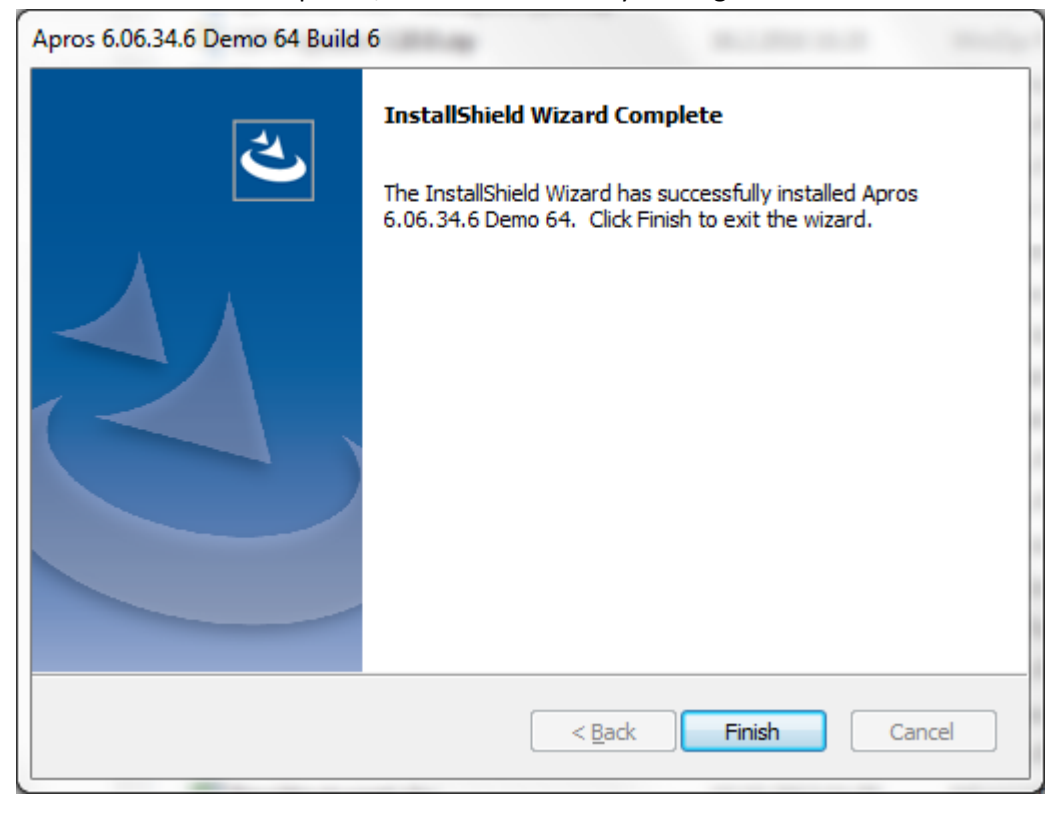

Disclaimer! Please note that Apros 6 installer setup contains JRE 8 that is used by it.

Now Apros 6 is installed.

#### 9. Start Apros and check tutorial

- 1. Open Windows Start Menu
- 2. Follow path All Programs -> Apros -> Apros 6.07.xx.yy Demo 64
- 3. Run Apros via clicking "Apros Demo 6.07.xx.yy" shortcut
- 4. Apros opens dialog where user must define workspace folder

| Launcher                                                                                            | ×                                                                                                    |
|----------------------------------------------------------------------------------------------------|----------------------------------------------------------------------------------------------------|
| kspace                                                                                              |                                                                                                    |
| no stores your projects in a folder called a workspace.<br>orkspace folder to use for this session. |                                                                                                    |
| C:\Apros\Apros 6.06.34.6 Demo 64\workspace                                                          | ▼ <u>B</u> rowse                                                                                                    |
|                                                                                                    |                                                                                                    |
| s the default and do not ask again                                                                  |                                                                                                    |
|                                                                                                    | OK Cancel                                                                                                    |
|                                                                                                    | e Launcher<br><b>rkspace</b><br>no stores your projects in a folder called a workspace.<br>orkspace folder to use for this session.<br>C:\Apros\Apros 6.06.34.6 Demo 64\workspace<br>s the default and do not ask again |

**NOTE!** Be sure that you have writing permission to this location.

- 5. Click OK
- 6. Apros 6 GUI window will open

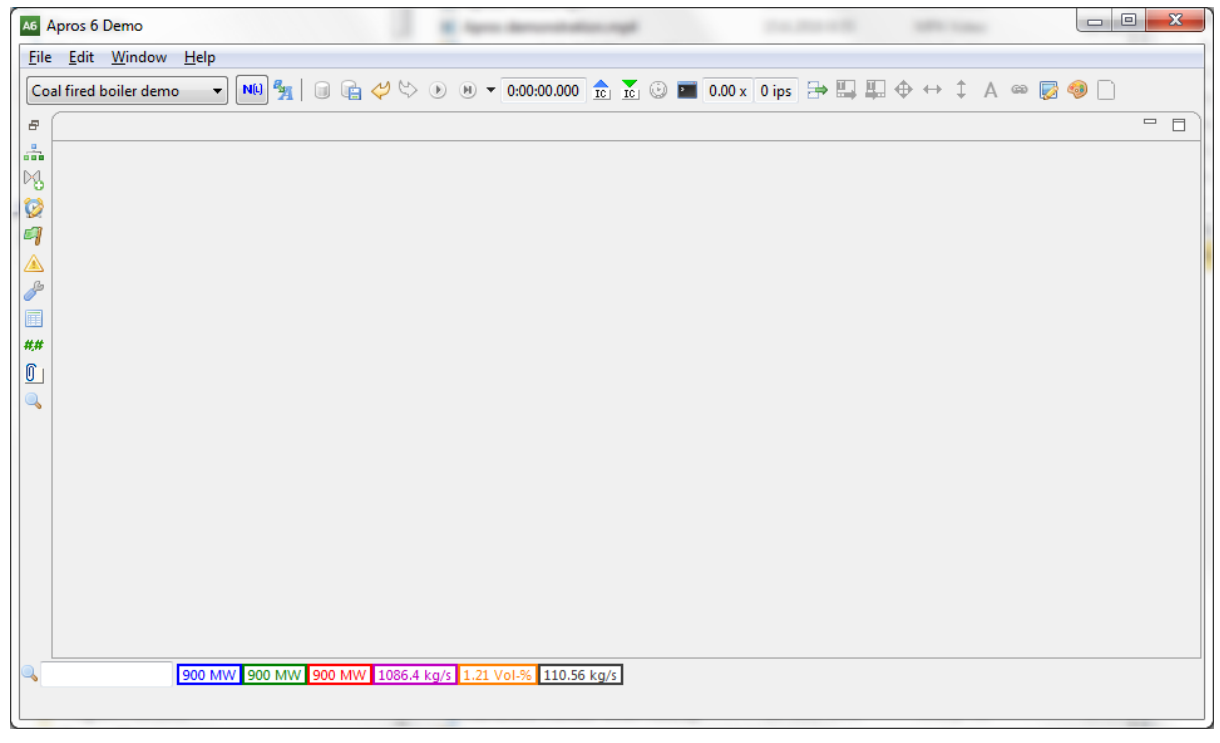

Now Apros 6 is started. At the generation of the empty workspace Apros will automatically import a model called "Coal fired boiler demo". That you can now look through Model browser and simulate it from the toolbar.

For further instructions, please check: "Apros 6 Feature Tutorial" available in the documentation.

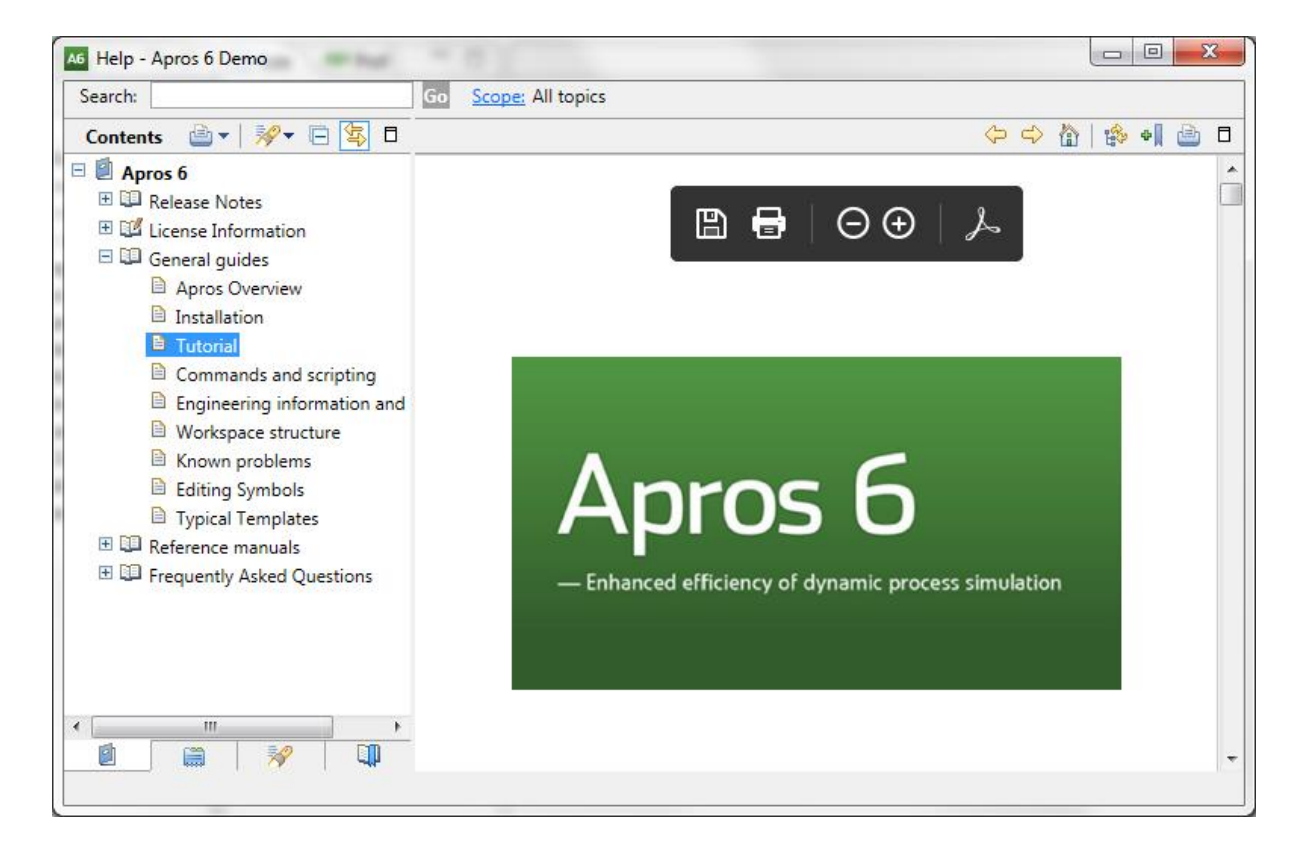